# Makelt(메이크잇) 윈도우즈 버전 도움말

AHP(Analytic Hierarchy Process) 프로그램 - 선택과 결정을 위한 도구 -

# 설치 도움말

Makelt(메이크잇)

이 자료는 (주)디시전사이언스가 제작한 Make It(메이크잇) 윈도우즈 버전을 빠르게 익히고 사용할 수 있도록 지원하기 위한 자료입니다. 누구나 내용 전체를 다운로드 및 저장하여 사용하거나 다른 사람에게 전송할 수 있으나, (주)디시전사이언스의 사전 승인 없이 자료의 형식 및 내용의 수정 등 일체의 작업은 금지됩니다. 또한 내용의 일부를 인용하여 활용하실 경우에는 다음과 같이 출처를 밝혀주시기 바랍니다.

출처: Make It(메이크잇) 윈도우즈 버전 도움말, ㈜디시전사이언스(<u>http://imakeit.kr/win</u>) (전화 : 02-707-1070, 메일 : serve@expertchoice.co.kr)

# 설치 흐름도

설치는 다음과 같이 크게 5단계를 진행되며, 각 단계 별 세부 내용은 다음과 같습니다.

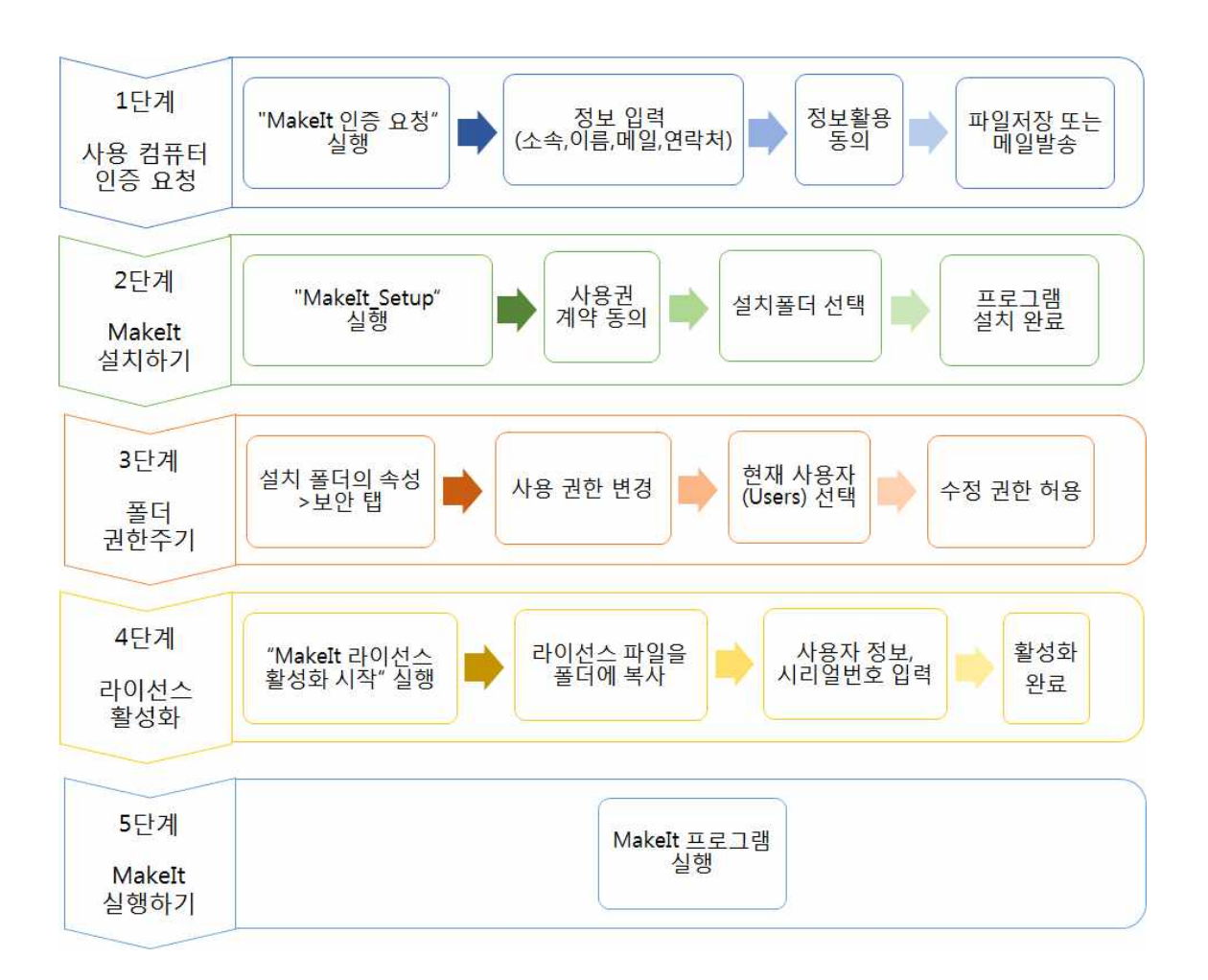

Makelt(메이크잇)

## 설치 도움말

Makelt(메이크잇) 윈도우즈 버전을 사용하기 위해 필요한 컴퓨터 인증, 신청서 작성, 설치 등에 대한 구체적 방법에 대해 설명합니다.

#### 1. 사용 컴퓨터 인증 요청

Makelt 프로그램은 인증된 컴퓨터에서만 실행 가능합니다.

동봉된 Makelt CD에서 "Makelt 인증 요청.exe" 파일을 실행합니다.

[참고]

프로그램 실행 시 아래 그림과 같은 오류 창이 나타나면 아래 링크에 있는 프로그램을 설치 해 주세요.

Microsoft .NET Framework 4(독립 실행형 설치 관리자) https://www.microsoft.com/ko-KR/download/details.aspx?id=17718

프로그램을 실행하면 아래 그림과 같이 필요한 정보를 입력할 수 있는 창이 나타납니다.

Makelt(메이크잇)

AHP 프로그램, 선택과 결정을 위한 도구

| 🔄 Makelt 사용 컴퓨터 인증                     | 을 요청 📃 🗖 🗙                                                                                          |
|----------------------------------------|----------------------------------------------------------------------------------------------------|
| Makelt /                               | 사용 컴퓨터 인증 요청                                                                                        |
| 1. 개인정보 입력                             |                                                                                                    |
| 기관 및 소속                                |                                                                                                    |
| 주사용자 이름                                | Î                                                                                                   |
| 이메일                                    |                                                                                                    |
| 연락처                                    |                                                                                                    |
| 2, 컴퓨터 정보                              |                                                                                                    |
| 윈도우 버전                                 | Windows 7 Ultimate, Service Pack 1 (Bit64)                                                          |
| 하드웨어(MAC) 변호                           | 00-FF-C8-C5-12-02                                                                                   |
| 📃 정보 및                                 | 컴퓨터 정보 활용에 동의합니다.                                                                                   |
| [                                      | 메일 발송 🗍 파일 저장                                                                                       |
| 메이크잇 원도우버<br>정보 및 컴퓨터 정<br>메일<br>메일 보별 | 전을 사용할 컴퓨터에서 정보를 입력하고,<br>보 활용 동의에 체크하며 파일 저장 또는<br>발송 단추를 선택해 주세요.<br>곳 : serve@expertchoice.co.kr |

필요한 정보를 입력합니다. 그리고 "정보 및 컴퓨터 정보 활용에 동의합니다." 앞의 체크박스(CheckBox)를 클릭(Click)합니다. \* **아래 내용은 예시입니다.** 

| 🖼 Makelt 사용 컴퓨터 인증                                     | 요청 📃 🗖 🗙                                                                                                    |
|--------------------------------------------------------|----------------------------------------------------------------------------------------------------|
| Makelt /<br>1. 개인정보 입력                                 | 사용 컴퓨터 인증 요청                                                                                                    |
| 기관 및 소속                                                | 디시전사이언스                                                                                                    |
| 주사용자 이름                                                | 김길동                                                                                                    |
| 이메일                                                    | serve@expertchoice,co,kr                                                                                                    |
| 연락처                                                    | 02-707-1070                                                                                                    |
| 2, 컴퓨터 정보                                              |                                                                                                    |
| 윈도우 버전                                                 | Windows 7 Ultimate, Service Pack 1 (Bit64)                                                                                                    |
| 하드웨어(MAC) 번호                                           | 00-FF-C8-C5-12-02                                                                                                    |
| 전보 및<br>마우스<br>메이크잇 원노부배,<br>정보 및 컴퓨터 정<br>메일<br>메일 보별 | 컴퓨터 정보 활용에 동의합니다.<br>메일 보호 - 파일 경장<br>(Mouse) 클릭(Click)<br>전을 사용할 컴퓨터에서 정보를 입력하고,<br>보 활용 동의에 체크하여 파일 저장 또는<br>같송 단추를 선택해 주세요.<br>곳 : serve@expertchoice.co.kr |

#### AHP 프로그램, 선택과 결정을 위한 도구

그러면 아래 그림과 같이 '파일 저장', '메일 발송' 단추가 활성화 됩니다.

**인터넷이 연결되어 있으면** '메일 발송' 단추를 클릭합니다. 메일 발송 단추를 클릭하면, 파일 저장 단계가 시작되는데, 원하는 위치에 파일을 저장합니다.

파일을 저장한 후 '확인' 단추를 클릭하면 메일이 자동 발송합니다. '메일 전송 완료' 메시지 가 나타날 때까지 잠기 기다려 주세요. 메일 전송 완료 메시지 창에서 '확인' 단추를 클릭합 니다.

그런 다음 'Makelt 사용 컴류터 인증 요청' 화면의 오른쪽 위에 있는 X 단추를 활용하여 화 면은 닫습니다.

인증 요청이 성공적으로 완료되면 등록하신 email로 Makeit 라이선스 파일(License.dll)이 발 송 됩니다. 라이선스 파일은 다음 3 단계 '라이선스 활성화'에서 활용됩니다.

**인터넷이 연결되어 있지 않은 경우**에는 '파일 저장' 단추를 클릭하여 파일을 저장하고, 생성 되는 파일을 첨부하여 serve@expertchoice.co.kr'로 메일을 송부합니다.

| Makelt /                          | 사용 컴퓨터 인증 요청                                                                                    |
|-----------------------------------|-------------------------------------------------------------------------------------------------|
| 1. 개인성보 입력                        |                                                                                                 |
| 기관 및 소속                           | 다시전사이언스                                                                                         |
| 주사용자 이름                           | 김길동                                                                                             |
| 이메일                               | serve@expertchoice,co,kr                                                                        |
| 연락처                               | 02-707-1070                                                                                     |
| 2, 컴퓨터 정보                         |                                                                                                 |
| 윈도우 버전                            | Windows 7 Ultimate, Service Pack 1 (Bit64)                                                      |
| 하드웨어(MAC) 번호                      | 00-FF-C8-C5-12-02                                                                               |
| ☑ 정보 및                            | 컴퓨터 정보 활용에 동의합니다.                                                                               |
|                                   | 메일 발송 파일 저장                                                                                     |
| 메이크잇 윈도우버<br>정보 및 컴퓨터 정<br>ուօ 멥읩 | 전을 사용할 컴퓨터에서 정보를 입력하고,<br>보 활용 동의에 체크하여 파일 저장 또는<br>발송 단추를 선택해 주세요.<br>- comp@cupatrobics.cs.kr |

## 2. Makelt(메이크잇) 설치하기

이제 인증된 컴퓨터에서 Makelt CD에 있는 '**Makelt\_Setup.msi**'을 실행합니다. 아래 그림과 같이 설치 시작 창이 나타납니다. 내용을 확인 후 '다음' 단추를 클릭합니다.

| 🖶 Makeit 📃 🗖 🗙                                                                                                    |
|----------------------------------------------------------------------------------------------------|
| Makelt 설치 마법사 시작                                                                                                    |
| Makelt을(를) 컴퓨터에 설치하는 데 필요한 과정을 안내합니다.                                                                                    |
| 경고: 이 컴퓨터 프로그램은 저작권법과 국제 협약의 보호를 받습니다. 이 프로그램의 전<br>부 또는 일부를 무단으로 복제, 배포하는 행위는 민사 및 형사법에 의해 엄격히 규제되어<br>있으며, 기소 사유가 됩니다. |
| 취소 < 뒤로(B) < <b>다음(N) &gt;</b>                                                                                           |

다른 버전이 설치되어 있으면 다음과 같은 메시지가 나타납니다. '확인'을 클릭하신 후, 제어 판의 '프로그램 추가/제거' 기능을 활용하여 기존에 설치되어 있는 Makelt을 제거합니다. 그 런 다음 '**Makelt\_Setup.msi**'을 실행합니다.

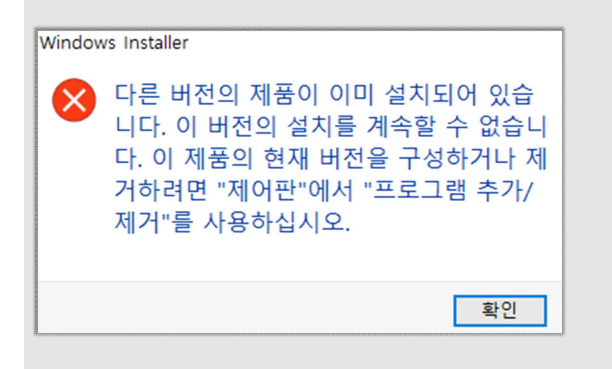

아래 그림과 같이 '사용권 계약' 창이 나타납니다. "Makelt' 소프트웨어 사용 및 유지보수 계 약서'의 내용을 확인한 후 '동의함'을 선택하고 '다음' 단추를 클릭합니다.

| 13 Makelt                                                             | <u> </u>   |          | x       |
|-----------------------------------------------------------------------|------------|----------|---------|
| 사용권 계약                                                                |            |          |         |
|                                                                       |            |          |         |
| 사용권 계약을 읽어 주십시오. 아래 내용에 동의하면 "동의합"을 클릭히<br>십시오. 그렇지 않으면 "취소"를 클릭하십시오. | ם "כו      | 음"을      | 클릭하     |
|                                                                       |            |          |         |
| 'Makelt' 소프트웨어 사용 및 유지                                                | 보수         | - 7      | 1 _     |
| 약서                                                                    |            |          |         |
| 이 계약서는 제목의 소프트웨어를 구매하여 사용                                             | 하고         | 사        | 하       |
| 는 개인이나 조직(이하, 사용자)과 ㈜디시전사이(<br>회사) 간에 소프트웨어 및 관련 부속물의 <b>사용에</b>      | 언스!<br>  관 | (이히<br>한 | 다.<br>권 |
| 리와 의무를 정하기 위한 것입니다. 사용자가 :                                            | 소프.        | 트웨       | 어 +     |
| ○ 동의 안 함(D)                                                           |            |          |         |
| 취소 < 뒤로(B)                                                            |            | 가음(N     | 4) >    |

사용권 계약에 동의하지 않으면 소프트웨어를 사용하실 수 없습니다. 동의하지 않을 경우 '동의 안 함' 단추를 클릭하여 설치 과정을 중단합니다.

설치할 폴더를 정한 후 '다음' 단추를 클릭합니다.

| 🖓 Makeit                                                                          |
|-----------------------------------------------------------------------------------|
| 설치 폴더 선택                                                                          |
| Makelt을(를) 다음 폴더에 설치합니다.                                                          |
| 이 폴더에 설치하려면 "다음"을 클릭하고, 다른 폴더에 설치하려면 아래에 폴더 이름을<br>입력하거나 "찾아보기"를 클릭하십시오,<br>포디(다) |
| 출더(E):<br>C:₩Program Files (x86)₩Decision Science₩Makelt₩ 추마보기(R)                 |
| [디스크 공간(D)]                                                                       |
|                                                                                   |
|                                                                                   |
|                                                                                   |
| 취소 < 뒤로(B)                                                                        |

아래 그림과 같이 '설치 확인' 창이 나타납니다. '다음' 단추를 클릭합니다.

| Hakelt                           |                              |
|----------------------------------|------------------------------|
| 설치 확인                            |                              |
| Makelt을(를) 컴퓨터에<br>설치를 시작하려면 "다음 | #치할 준비가 되었습니다.<br>"을 클릭하십시오. |
|                                  | 취소 < 뒤로(B) 다음(N) >           |

'사용자 계정 컨트롤' 창이 나타납니다 (사용자 계정 컨트롤 창이 다른 창에 가려져 안 보이 는 경우가 있습니다. 스크린 하단의 '작업 표시줄'을 확인 후, 해당 컨트롤을 선택하면 화면 이 나타납니다). '예' 단추를 클릭합니다.

| 🚱 사용자 계정 컨트롤                       |                                       |
|------------------------------------|---------------------------------------|
| · 게시자를 알 수<br>경할 수 있도록             | 없는 다음 프로그램이 이 컴퓨터를 변<br>허용하시겠습니까?     |
| 프로그램 이름:<br>게시자: 알 수<br>파일 원본: 이 컴 | MakeIt_Setpu.msi<br>없음<br>독리의 하드 드라이브 |
| ☑ 자세한 정보 표시(D)                     | 에(Y) 아니요(N)                           |
|                                    | <u>양릿이 표시될 때 변경</u>                   |

'설치 완료' 창이 나타납니다. '닫기' 단추를 클릭하여 설치를 완료합니다.

| 13 Makelt                                |                         |
|------------------------------------------|-------------------------|
| 설치 완료                                    |                         |
| Makelt을(를) 설치했습니다.<br>끝내려면 "닫기"를 클릭하십시오. |                         |
|                                          | 취소 ( 뒤로(B) <b>달기(C)</b> |

## 3. 폴더 권한주기

윈도우즈 보안 강화로 사용자가 직접 프로그램 폴더에 쓰기 권한을 추가해야 합니다. 바탕 화면에 추가된 'Makelt(메이크잇)'폴더 안에 있는 'Makelt(메이크잇) 설치 폴더' 아이콘을 2번 클릭합니다.

| 🔂 메이크잇 라이선스 신정          |
|-------------------------|
| 🖻 메이크잇 라이선스 활성화 시작      |
| 🔊 메이크잇 설치 폴더            |
| (前) 메이크잇 시작             |
|                         |
| 마우스(Mouse) 2번 클릭(Click) |

아래 그림과 같이 메이크잇 설치 폴더가 나타납니다. 오른쪽 위에 있는 '구성'을 클릭합니다.

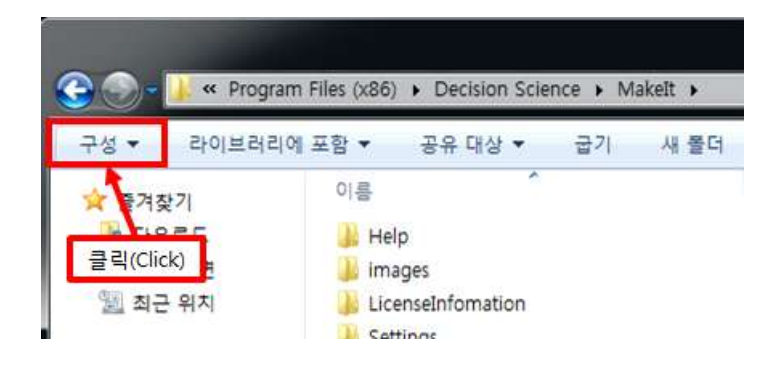

하위 메뉴 중 아래쪽에 있는 '속성' 메뉴를 클릭합니다.

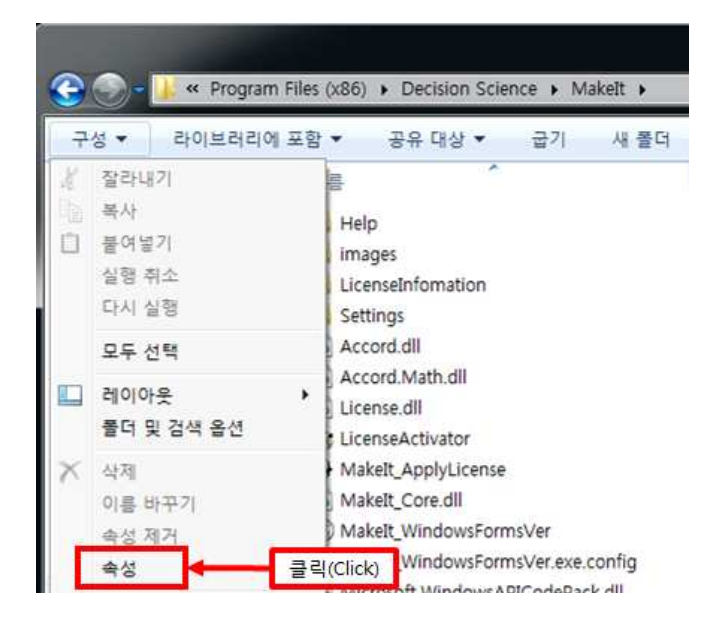

7

'보안' 텝을 클릭합니다.

| Makelt 속성 |                                         |  |
|-----------|-----------------------------------------|--|
| 일반 공유     | 보안 이전 버전 사용자 지정                         |  |
|           | Makelt 클릭(Click)                        |  |
| 중류:       | 파일 폴더                                   |  |
| 위치:       | C:₩Program Files (x86)₩Decision Science |  |
| 크기:       | 22,3MB (23,392,629 바이트)                 |  |
| 디스크 할당 :  | 크기: 23,1MB (24,236,032 바이트)             |  |
| 내용:       | 파일 403, 폴더 11                           |  |
| 만든 날짜:    | 2016년 8월 14일 오늘, 12분 전                  |  |
| 특성:       | ■ 읽기 전용(폴더의 파일에만 적용)(R)                 |  |
|           | 🖹 숨김(H) 고급(D)                           |  |
|           |                                         |  |
|           | <b>확인 취소</b> 적용(A)                      |  |

#### 가운데 부분에 있는 '편집' 단추를 클릭합니다.

| Makelt 속성           |                                 |                |
|---------------------|---------------------------------|----------------|
| 일반 공유               | 보안 이전 버전 사용자 지정                 |                |
| 개체 이름:              | C:₩Program Files (x86)₩Decisio  | n Science₩Mak  |
| 그룹 또는 사용            | :자 이름(G):                       |                |
| St CREATO           | ROWNER                          | *              |
| SYSTEM              | 6                               |                |
| & Administr         | ators (WIN-D6PQIK50HFC₩Administ | rators) 🚽      |
| 3                   | m                               | •              |
| 사용 권한을 변<br>클릭하십시오, | !경하려면 [편집]을                     | 🧐 편집(E)        |
| CREATOR OV          | (NER의 사용 권한(P) 허용               | 1 <sup>4</sup> |
| 모든 권한               |                                 | · /            |
| 수정                  |                                 |                |
| 읽기 및 실형             | 클                               | 릭(Click)       |
| 일기 같이 내용 5          | 27                              | 1              |
| 21/1                |                                 |                |
| 특정 권한 및 2           | 고급 설정을 보려면 [고급]을 클릭 🦷           | 고급(V)          |
| 액세스 제어와             | 사용 권한에 대한 정보                    |                |
|                     | 확인 취소                           | 적용(A)          |

'Users'를 클릭합니다. \* 사용자는 윈도우즈 설정에 따라 다르게 표시됩니다.

| 개체 이름:                                            | C:₩Program Files ()                                                                                              | <86)₩Decision                             | Science₩Ma  |
|---------------------------------------------------|----------------------------------------------------------------------------------------------------|-------------------------------------------|-------------|
| 그룹 또는 사용                                          | 자 이름(G):                                                                                                    |                                           |             |
| <b>SACREATOR</b>                                  | OWNER                                                                                                    |                                           |             |
| SYSTEM                                            | and the second second second second second second second second second second second second second second second |                                           |             |
| 22 Administr                                      | atore (WIN-D6ROIK50HE                                                                                            | C <sup>WAdministrat</sup>                 | tors)       |
| 🎎 Users (Wi                                       | N-D6PQIK50HFC₩User                                                                                               | s)                                        |             |
|                                                   |                                                                                                    |                                           |             |
| M I rustedin:                                     | staller                                                                                                    | 5.8                                       |             |
| K Irustedin                                       | staller 클릭(Click)                                                                                                | 추가(D)                                     | 제거(R)       |
| CREATOR OW                                        | staller<br>클릭(Click)<br>/NER의 사용 권한(P)                                                                           | 추가(D) 이 이 이 이 이 이 이 이 이 이 이 이 이 이 이 이 이 이 | 제거(R)<br>거부 |
| CREATOR OW                                        | staller<br>클릭(Click)<br>/NER의 사용 권한(P)                                                                           | 추가(D) ) [<br>허용                           | 제거(R)<br>거부 |
| REATOR OW<br>모든 권한<br>수정                          | staller<br>클릭(Click)<br>/NER의 사용 권한(P)                                                                           | 추가(D)<br>허용                               | 제거(R)<br>거부 |
| REATOR OW<br>CREATOR OW<br>모든 권한<br>수정<br>읽기 및 실행 | staller<br>클릭(Click)<br>/NER의 사용 권한(P)                                                                           | 추가(D) ) [<br>허용<br>[]<br>[]               | 제거(R)<br>거부 |
| CREATOR OW<br>모든 권한<br>수정<br>읽기 및 실행<br>폴더 내용 보   | staller<br>클릭(Click)<br>/NER의 사용 권한(P)<br>.기                                                                     | 추가(D) ) [<br>허용<br>[]<br>[]               | 제거(R)<br>거부 |

'수정' 허용 체크박스를 클릭합니다.

| 2안                                                  |                        |                                         |
|-----------------------------------------------------|------------------------|-----------------------------------------|
| 개체 이름: C:₩Program                                   | n Files (x86)₩Decision | Science₩Mai                             |
| 그룹 또는 사용자 미름(G):                                    |                        |                                         |
| & CREATOR OWNER                                     |                        |                                         |
| SYSTEM                                              |                        |                                         |
| & Administrators (WIN-D6F                           | PQIK50HFC₩Administra   | tors)                                   |
| Trustediostaller                                    | CWUSERS)               |                                         |
|                                                     |                        | 0.0000000000000000000000000000000000000 |
|                                                     | 추가(D)                  | 제거(R)                                   |
| Users의 사용 권한(P)                                     | 허용                     | 거부                                      |
| 모든 권한                                               | <u> </u>               | <b>M</b>                                |
|                                                     | 100                    |                                         |
| 수정                                                  |                        |                                         |
| <br>수정<br>읽기 및 실행                                   |                        | P                                       |
| 수정<br>읽기 및 실행<br>폴더 내용 보기                           | 1                      |                                         |
| <br>수정<br>읽기 및 실행<br>폴더 내용 보기<br>및기                 |                        |                                         |
| 수정<br>위기 및 실행<br>풀더 내용 보기<br>잊기<br>억세스 제어와 사용 권한에 대 | 한 정보 클릭(Click)         |                                         |

9

#### '확인' 단추를 클릭합니다.

| 개체 이름: C:₩Program                                                                                                    | n Files (x86)₩Decision | Science₩Ma |
|----------------------------------------------------------------------------------------------------|------------------------|------------|
| 그룹 또는 사용자 미름(G):                                                                                                    |                        |            |
| SCREATOR OWNER                                                                                                    |                        |            |
| SYSTEM                                                                                                    |                        |            |
| Administrators (WIN-Db)                                                                                                    | CHILGORE)              | ors)       |
| Restance of the second second | 01000107               |            |
|                                                                                                    | 추7KD)                  | 제거(R)      |
| Users의 사용 권한(P)                                                                                                    | 허용                     | 거부         |
|                                                                                                    | [iei]                  |            |
| 모든 권한                                                                                                    | 10.0                   |            |
| 모든 권한<br>수정                                                                                                    |                        |            |
| 모든 권한<br>수정<br>읽기 및 실행<br>폭더 내용 남기 클리(                                                                                                    |                        |            |
| 모든 권한<br>수정<br>읽기 및 실행<br>폴더 내용 보기 클릭(<br>의기                                                                                                    | Click)                 |            |

'확인' 단추를 다시 한 번 클릭합니다.

| 일반                   | 공유                            | 보안                   | 이전 버전 사                       | 용자 지정                  |               |       |
|----------------------|-------------------------------|----------------------|-------------------------------|------------------------|---------------|-------|
| 개체<br>그룹             | 이름:<br>또는 사용                  | C:₩F                 | Program Files (xl<br>(G):     | 36)₩Decision           | Science₩      | Mal   |
| 88 (<br>88 )<br>88 ) | CREATO                        | R OWNE               | R                             | <b>5111 A J</b> 1_1_1_ |               |       |
| -                    | aministi                      | rators (W            | III-D6PUIK50HFU               | -wadministra           | tors)         | +     |
| 사용<br>클릭(<br>CRE/    | 권한을 빈<br>하십시오.<br>ATOR OV     | 변경하려면<br>WNER의       | 변 [편집]을<br>사용 권한(P)           | (<br>)<br>()           | 9 편집(E)<br>거부 |       |
| 모 수 31 폴 31          | 든 권한<br>정<br>기 및 실행<br>더 내용 5 | #<br>271             | 클릭(Click)                     |                        |               | <ин н |
| 특정<br>하십/<br>액세:     | 권한 및 :<br>시오,<br>스 <u>제어와</u> | 고급 설정<br><u>사용 권</u> | 을 보려면 [고급]<br><u>한에 대한 정보</u> | 을 클릭                   | 고급(∀)         | 1     |
|                      |                               |                      | _                             |                        |               |       |

AHP 프로그램, 선택과 결정을 위한 도구

Makelt(메이크잇)

### 4. 라이선스 활성화

email 등으로 받은 'License.dll' 파일을 원하는 폴더에 저장합니다. 'License.dll' 파일을 오른 쪽 클릭하여 '속성 -> 일반 -> (맨 밑에 있는) 보안 섹션에서 '차단 해제'를 선택 -> 확인'을 진행합니다. 그런 다음, 바탕화면 또는 프로그램 폴더에 있는 'Makelt(메이크잇)' 폴더를 열 어 'Makelt(메이크잇) 라이선스 활성화 시작' 파일을 실행합니다.

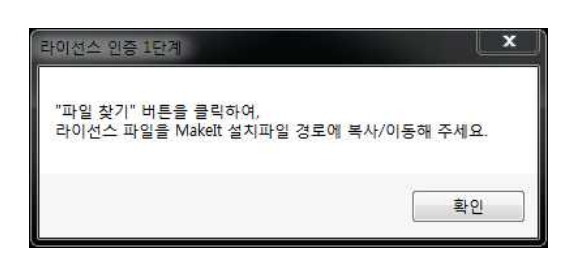

아래와 같이 '라이선스 활성화' 창이 나타납니다. '파일 찾기' 단추를 클릭합니다.

| · 라이선스 활성화                   | □ ×   |
|------------------------------|-------|
| 라미션스 활성화 절차                  |       |
| 1. 라이선스 파일을 선택해 주세요. 🛛 파일 찾기 | 입력 전  |
| 선택된 파일 : 없음                  |       |
| 2, 사용자 정보 및 시리얼번호를 입력해 주세요.  | 입력 불가 |
| 소속 및 부서 :                    |       |
| 사용자 이름 :                     |       |
| 일련번호 :                       |       |
| 입력 완료                        |       |
| 현재 1단계 진행 중                  |       |
| 닫기                           |       |
|                              |       |

그런 다음 'License.dll' 파일을 찾아 '선택한 다음 '열기' 단추를 클릭합니다(열기가 완료되면 파일이 필요한 폴더에 자동 복사됩니다). 복사가 완료되면 아래 그림과 같이 '라이선스 복사 성공' 창이 나타납니다. '확인' 단추를 클릭합니다.

| 라이선스 복사 <mark>성</mark> 공 | 23     |
|--------------------------|--------|
| 라이선스 파일 복사가 완료되          | 티었습니다. |
|                          | 확인     |

아래 그림과 같은 창이 나타납니다. '확인' 단추를 클릭합니다.

| 라이선스 인증 2단계                      |                    |
|----------------------------------|--------------------|
| 라이선스 인증이 완료되었:<br>사용자 정보 및 일련번호를 | 습니다.<br>: 입력해 주세요. |
|                                  | 확인                 |

사용자 정보 및 시리얼번호(일련번호)를 입력할 수 있는 창이 활성화됩니다. 소속 및 부서, 사용자 이름을 입력하고, CD에 동봉된 프로그램 일련번호를 아래 오른쪽 그림과 같이 입력 합니다. 모든 내용을 입력하였으면 '입력 완료' 단추를 클릭합니다.

| · 라이션스 활성화                                         | · 할 라이선스 활성화 📃 🗖 🗙                                 |
|----------------------------------------------------|----------------------------------------------------|
| 라미선스 활성화 절차                                        | 라이선스 활성화 절차                                        |
| 1, 라이선스 파일을 선택해 주세요, 파일 찾기 입력 완료                   | 1. 라이선스 파일을 선택해 주세요. 파일 찾기 입력 완료                   |
| 선택된 파일 → C:₩Program Files (x86)₩Decision Science₩M | 선택된 파일 → C:\Program Files (x86)\Decision Science\M |
| 2, 사용자 정보 및 시리얼번호를 입력해 주세요. 입력 전                   | 2, 사용자 정보 및 시리얼번호를 입력해 주세요. 입력 전                   |
| 소속 및 부서 :                                          | 소속 및 부서 : 디시전사이언스                                  |
| 사용자 이름 :                                           | 사용자 이름 : 김길동                                       |
| 일련번호 :                                             | 일련번호: IMFW-XXXX-XXXX-XXXX                          |
| 입력 완료                                              | 입력 완료                                              |
| 현재 2단계 진행 중                                        | 현재 2단계 진행 중                                        |
| 달기                                                 | 달기                                                 |

인증된 컴퓨터 이외의 컴퓨터에 프로그램 설치를 시도할 경우, 아래와 같은 메시지가 나타 납니다. 회사로 연락주세요. 전화 02-707-1070, 메일 serve@expertchoice.co.kr

| 인증된 컴퓨터가 아닙니다. |         | 223     |
|----------------|---------|---------|
|                | 인증된 컴퓨터 | 가 아닙니다. |
|                |         |         |

인증이 완료되면 아래와 같은 '라이선스 인증 완료' 창이 나타납니다. '확인' 단추를 클릭합 니다.

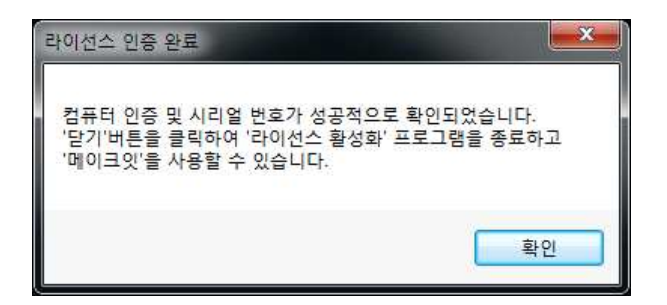

모든 절차가 완료되면, 라인선스 활성화 창에 '현재 라이선스 활성화 완료' 라는 메시지가 나타납니다. '닫기' 단추를 클릭하여 라이선스 활성화 프로그램을 종료합니다. 이제 사용할 준비가 성공적으로 완료되었습니다.

| 화 라이선스 활성화  |                                 |             |
|-------------|---------------------------------|-------------|
| 라이선스 활성화    | 절차                              |             |
| 1. 라이선스 파일을 | 를 선택해 주세요. 🛛 파일 찾기              | 입력 완료       |
| 선택된 파일 →    | C:₩Program Files (x86)₩Decisior | n Science₩M |
| 2, 사용자 정보 및 | 시리얼번호를 입력해 주세요.                 | 입력 완료       |
| 소속 및 부서 :   | 티시전사이언스                         |             |
| 사용자 이름 :    | 안일준                             |             |
| 일련번호 :      | [입력완료 : 보안유지                    |             |
| 현재 라이선스 활   | 입력 완료<br>성화 완료.                 |             |

### 5. 프로그램 실행하기

이제 Makelt(메이크잇) 프로그램을 실행할 모든 준비가 완료되었습니다. 바탕화면에 있는 '메이크잇' 폴더를 열고 '메이크잇 시작' 아이콘을 클릭하여 프로그램을 실행합니다.

1-4단계를 생략한 상태에서 Makelt(메이크잇) 프로그램을 실행하면, 파일 생성 및 저장할 때 아래와 같은 오류 메시지가 나타날 수 있습니다. 아래의 메시지는 Makelt(메이크잇) 프로그 램이 프로그램 폴더에 있는 설정 파일에 쓰기 권한이 없을 때 나타납니다.

이 메시지가 나올 경우 'Quit' 단추를 클릭하여 프로그램을 종료한 후, 1-4단계를 '꼭' 진행 하신 후에 프로그램을 실행해 주세요.

| 8     | Unhandled exception has occurred in your applic<br>you click Continue, the application will ignore this<br>attempt to continue. If you click Quit, the applicati<br>close immediately. | cation, If<br>s error and<br>ion will |
|-------|----------------------------------------------------------------------------------------------------|---------------------------------------|
|       | Access to the path 'C:₩Program Files (x86)₩Dec<br>Science₩Makelt₩Settings' is denied.                                                                                                  | cision                                |
| 👻 Det | tails Continue                                                                                                    | Quit                                  |

프로그램 설치 및 라이선스 활성화, 권한 설정 과정 시 도움이 필요하시면 아래 전화나 메 일로 연락주세요.

유지보수 기간 내에만 지원이 가능합니다. 유지보수 계약이 만료된 경우 무상 유지보수가 불가능함을 깊이 이해해주시기 바랍니다.

유지보수 만료일은 '메이크잇 프로그램 → [도우미] 탭 → [라이선스] 패널 → [Makelt 정보]' 단추를 클릭하여 확인 가능합니다.

연락처 : 전화 02-707-1070, 메일 serve@expertchoice.co.kr